### TÉRMINOS Y CONDICIONES PARA PARTICIPAR EN EL PROCESO DE ADMISIÓN 2015

Antes de inscribirse en el Proceso de Admisión, los postulantes deben leer cuidadosamente los Términos y Condiciones, los cuales se entienden conocidos y aceptados al momento de cursar su inscripción.

Aceptación de condiciones generales. La inscripción se inicia con la aceptación, por parte de los postulantes, de las condiciones generales del Proceso de Admisión, las cuales declaran conocer y aceptar. Las condiciones generales, contemplan básicamente los siguientes aspectos:

- 1. Declaración de conocimiento y aceptación respecto de las normas y plazos que rigen el Proceso de Admisión.
- 2. Declaración de conocimiento y aceptación de los derechos y deberes del postulante.
- 3. Declaración de conocimiento y aceptación de que las únicas fuentes válidas de información respecto a las diferentes etapas del proceso y sus requisitos las constituyen el Sistema Único de Admisión del CRUCH y el DEMRE, por medio de sus respectivas páginas web, siendo responsabilidad del postulante informarse a través de ellas. Asimismo, declara aceptar la publicación de sus resultados PSU® y de postulación, a través de la página *web* del DEMRE.
- 4. Declaración de conocimiento y aceptación de que una vez cancelado el arancel de inscripción no procede devolución alguna del mismo.
- 5. Declaración de conocimiento y aceptación que autoriza a la Universidad de Chile para utilizar sus datos personales, ingresados a su base de datos, para los fines que estime pertinente, siempre y cuando digan relación con el Proceso de Admisión, estudios estadísticos sobre el proceso a realizar por el CRUCH, y a las becas y créditos asociados a dicho proceso.
- 6. Declaración de conocimiento y aceptación de que los folletos de prueba se encuentran protegidos por los derechos de propiedad intelectual, estando expresamente prohibida su reproducción total o parcial, razón por la cual el folleto debe devolverse íntegramente al momento de concluir las pruebas. El incumplimiento de esta disposición conllevará a la exclusión inmediata del actual proceso, y dará origen a un procedimiento de investigación a fin de determinar las responsabilidades comprometidas y eventuales sanciones.
- 7. Declaración de conocimiento y aceptación, de que para la aplicación de las pruebas, el postulante inscrito debe concurrir y rendirlas de forma individual, sin dar, pedir o recibir ayuda durante el desarrollo de las pruebas.
- 8. Declaración de conocimiento y aceptación de que en caso de existir cualquier discrepancia entre la información contenida en la tarjeta de identificación y los listados oficiales de aplicación priman estos últimos, toda vez que reflejan con fidelidad la información contenida en el sistema al momento del cierre de archivos. Es responsabilidad exclusiva de cada postulante revisar, antes de la fecha de cierre de archivos, que no exista ningún error en los datos y preferencias por él ingresados.

- 9. Declaración de conocimiento y aceptación de que las únicas respuestas válidas para los efectos del cálculo de puntajes son las consignadas en la hoja de respuestas correspondiente.
- 10. Declaración de conocimiento y aceptación de que la única información válida para efectos del puntaje obtenido en la PSU® es la contenida en la base de datos DEMRE, entregada a cada una de las universidades del CRUCH, y a las universidades privadas adscritas al Proceso y demás portales habilitados para esos efectos, careciendo de toda validez legal las impresiones de pantalla que los postulantes puedan realizar de sus puntajes a través de los portales habilitados.
- 11. Declaración de conocimiento y aceptación de que en caso de existir una duda razonable sobre los puntajes obtenidos en la PSU®, por parte del postulante, éste puede solicitar la verificación de los mismos. Esta solicitud debe hacerse personalmente ante la Secretaría de Admisión correspondiente y durante el día establecido en el calendario oficial: 22 de diciembre de 2014.

En la etapa de "Datos del Inscrito" (Figura Nº 4) aparecen los campos referentes a Antecedentes Personales, Antecedentes Escolares y Antecedentes de Rendición. Algunos de éstos cuentan con información que ya está ingresada en el sistema. En tanto que otros sectores debes completarlos con la información requerida, particularmente aquellos señalados con un asterisco (\*), que son de carácter obligatorio para continuar el proceso de inscripción.

|                | Universidad<br>Vicerrectoria<br>DEMRE    | De Chile<br>1 de Asuntos Académicos      | s Pro                                                           | Portal del Postulante<br>ceso de Admisión 2015 |
|----------------|------------------------------------------|------------------------------------------|-----------------------------------------------------------------|------------------------------------------------|
| DATO           | S DEL INSCRI                             | TO DIRECCIÓN PARTIC                      | ULAR DATOS SOCIOECON                                            | ÓMICOS PAGO ARANCEL / BECA JUNAE               |
| ELISA EV       | Obligatorios                             | AZAR, Identificación C13797397-9.<br>Rec | cuerde, para salir del sistema presione                         | el botón DESCONECTAR                           |
| Pais I<br>Géne | NTECEDENTES PE<br>de Nacionalidad<br>iro | CHLE T                                   | ANTECEDENTES ESCO<br>Tipo de Inscrito<br>PROMOCION ANTERIOR, PR | OLARES ANDA                                    |
| Fech           | a de Nacimiento                          | 12050000                                 | PROBUCIÓN ANICHUM- PR                                           | OVERENTE DE ESTABLECIMENTO EDUCACIONAL         |
| (1) (1)        | cupación u Oficio                        | Saturdante                               | LIGED BIOENTENADIO HAD                                          | TA BRINET CARACITE                             |
|                |                                          | © escolarite                             | Deep Educational                                                |                                                |
|                |                                          |                                          | Alle de Entres E Martia                                         | 1607                                           |
|                |                                          |                                          | Promotio Notas E M                                              | 8.26                                           |
|                |                                          |                                          | Promesio notas c.m.                                             |                                                |
|                |                                          |                                          | Region de Egreso                                                | ALGOVIT DEC DIVOID                             |
|                |                                          |                                          | Provincia de cyrcao                                             | PASO 1                                         |
| • Al           | <b>TECEDENTES DE</b>                     | RENDICIÓN                                |                                                                 |                                                |
| Secre          | taria de Admisión                        | CHILLAN                                  |                                                                 |                                                |
| (*) Pru        | etas Electivas                           | 🖉 Historia, Geografia y Cs. Socia        | les                                                             |                                                |
|                |                                          | 📄 Ciencias                               |                                                                 |                                                |
|                |                                          | BIOLOGIA                                 |                                                                 |                                                |
|                |                                          | GUMICA                                   |                                                                 |                                                |
| (*) Se         | de de Rendición 👔                        | H-VALLENAR                               | •                                                               |                                                |
|                |                                          | Guardar Desconecta                       | ir) subr                                                        |                                                |

Figura Nº 4

# **Antecedentes Personales:**

En esta área aparece y se ingresa información referida a antecedentes personales. Debes ingresar Nacionalidad y Ocupación. En tanto que los campos de Género (masculino o femenino) y Fecha de Nacimiento ya los encontrarás con información preestablecida.

# **Antecedentes Escolares:**

En esta área se hallan los campos que contienen tus antecedentes escolares. En caso que pertenezcas a la **Promoción del Año** –cursando actualmente 4º Medio-, aparecerán completos los campos Tipo de Inscrito, Establecimiento Educacional, Rama Educacional, Año, Región y Provincia de Egreso.

El único campo sin información –en el caso de Promoción del Año- será el Promedio de Notas de Enseñanza Media (NEM), el cual será ingresado al finalizar el año escolar por tu establecimiento educacional.

En el caso de inscritos de **Promociones Anteriores**, todos los campos de esta sección aparecerán completos. En caso que registre en el sistema su Nota de Egreso de Enseñanza Media, todos los campos de esta sección aparecerán completos.

| ANTECEDENTES P         | ERSONALES    |   | ANTECEDENTES ESC            | OLARES                                 |
|------------------------|--------------|---|-----------------------------|----------------------------------------|
| Pais de Nacionalidad   | CHLE         | • | Tipo de Inscrito            |                                        |
| Género                 | FEMENINO     |   | PROMOCION ANTERIOR- PR      | OVENENTE DE ESTABLECIMENTO EDUCACIONAL |
| Fecha de Nacimiento    | 13/06/1980   |   | Establecimiento Educacional |                                        |
| (*) Ocupación u Oficio | · Estudiante |   | LICEO BICENTENARIO MAR      | TA BRUNET CARAVES                      |
|                        | © Otro       |   | Rama Educacional            | H- C DURNO                             |
|                        |              |   | Año de Egreso E. Nedia      | 1997                                   |
|                        |              |   | Promedio Notas E.M.         | 6.25                                   |
|                        |              |   | Región de Egreso            | REGION DEL BIOBIO                      |
|                        |              |   | Provincia de Egreso         | NUBLE                                  |
|                        |              |   |                             |                                        |

# **ATENCIÓN:**

LA PERSONA QUE SEA PROMOCIÓN ANTERIOR Y NO REGISTRE NOTAS DE ENSEÑANZA MEDIA NO SE PODRÁ INSCRIBIR HASTA EL MOMENTO QUE EFECTÚE LA ENTREGA DE ÉSTAS EN LA SECRETARÍA DE ADMISIÓN CORRESPONDIENTE.

# Antecedentes de Rendición

En esta área, ubicada en la parte inferior de la pantalla (Figura nº 5), debes seleccionar al menos una Prueba Electiva a rendir, como también debes escoger la Sede de Rendición.

| Secretaría de Admisión  | CHILLAN                            |  |
|-------------------------|------------------------------------|--|
| *) Pruebas Electivas    | Fistoria, Geografía y Cs. Sociales |  |
|                         | Ciencias                           |  |
|                         | BIOLOGIA                           |  |
|                         | FISICA                             |  |
|                         | O QUIMICA                          |  |
| (*) Sede de Rendición 👩 | III - VALLENAR                     |  |

**Pruebas Electivas:** 

Existen dos (2) pruebas electivas, de las cuales, debes seleccionar al menos una de ellas, u optar por rendir ambas:

- Prueba de Historia y Ciencias Sociales
- Prueba de Ciencias.

Para seleccionar las pruebas electivas debes marcar el casillero ubicado al lado del nombre de la opción (Figura nº4). Si seleccionas la prueba de Ciencias, debes indicar además el módulo a rendir (sólo se puede seleccionar un (1) módulo):

### Módulos Prueba Ciencias:

- Biología
- Física
- Química

#### Prueba Electiva de Ciencias para Técnico - Profesional

Los egresados de establecimientos Técnico Profesional que deseen rendir la prueba de Ciencias deberán elegir entre los módulos de Física, Química, Biología o Técnico Profesional. En este último caso, sólo se incluyen contenidos de Ciencias de I y II año Medio.

| ANTECEDENTES DE        | RENDICION                                                                                                    |                      |
|------------------------|----------------------------------------------------------------------------------------------------|----------------------|
| Secretaría de Admisión | SANTIAGO                                                                                                    |                      |
| (*) Pruebas Electivas  | <ul> <li>Historia y Cs. Sociales</li> <li>Ciencias</li> <li>BIOLOGÍA</li> <li>FÍSICA</li> <li>QUÍMICA</li> <li>TÉCNICO PROFESIONAL</li> </ul> | nr<br>e<br>nt<br>iag |
| (*) Sede de Rendición  | IV - LA SERENA                                                                                                    |                      |
|                        |                                                                                                    |                      |

Sede de Rendición:

Mediante este selector, debes elegir la Sede de Rendición más cercana a su domicilio o en la cual deseas rendir la PSU.

| ANTECEDENTE                                               | ES PERS | SONALES                                                                             |                     | ANTECEDENTES ESCO                       | LARES                                              | SNES (ANDA |  |
|-----------------------------------------------------------|---------|-------------------------------------------------------------------------------------|---------------------|-----------------------------------------|----------------------------------------------------|------------|--|
| País de Nacionalidad                                      | CHILE   |                                                                                     |                     | Tipo de inscrito                        |                                                    |            |  |
| Género                                                    | FEMEN   | NO                                                                                  |                     | PROMOCION ANTERIOR- PRO                 | VENENTE DE ESTABLECMENTO EDU                       | CACIONAL   |  |
| Fecha de 13/05/15<br>Nacimiento<br>(*) Ocupación u Oficio |         | 1980                                                                                |                     | Establecimiento Educacional             |                                                    |            |  |
|                                                           |         | Estudiante                                                                          |                     | LICEO BICENTENARIO MARTA BRUNET CARAVES |                                                    |            |  |
|                                                           | Otro    |                                                                                     |                     | Rama Educacional                        | H- C DIURNO                                        |            |  |
|                                                           |         |                                                                                     |                     | Año de Egreso E. Nedia                  | 1997                                               |            |  |
|                                                           |         |                                                                                     |                     | Promedio Notas E.M.                     | 6.25                                               | 19         |  |
|                                                           |         | seleccione<br>XV - ARICA                                                            |                     | <u>_</u>                                | REGION DEL BIOBIO                                  |            |  |
|                                                           |         | XV - PUTRE                                                                          |                     | - ko                                    | NUBLE                                              |            |  |
|                                                           |         | I - IQUIQUE<br>I - ALTO HOSPICIO<br>I - POZO ALMONTE<br>B - TOCOPELA<br>MADIA E ENA |                     |                                         | PAS                                                |            |  |
| ANTECEDENTI                                               | ES DE R | I- CALAMA                                                                           | ASTA                |                                         |                                                    |            |  |
| Secretaria de Admis                                       | ión     | I-TALTAL                                                                            | e                   |                                         |                                                    |            |  |
| (*) Pruebas Electivas                                     | •       | II - CHAÑARA<br>II - EL SALVA<br>II - DEGO DE<br>II - CALDERA<br>II - COPIAPO       | L<br>DOR<br>ALMAGRO |                                         | 1997<br>6.25<br>REGION DEL BIOBIO<br>ÑUBLE<br>PASO |            |  |
|                                                           |         | N - LA SEREN                                                                        | а<br>0              | -                                       |                                                    |            |  |
|                                                           | 0       | #- VALLENAS                                                                         | 2                   |                                         |                                                    |            |  |

### Figura N ° 5

Difusión de los Locales de Rendición

La **Sede de Rendición** es la comuna o localidad donde rendirás la PSU. El **Local de Rendició**n, en tanto, es el lugar -colegio- hasta donde deberás acudir a rendir las pruebas; éstos se informarán semanas previas a la aplicación de la PSU a través de una publicación oficial y el sitio web www.demre.cl .

# **ATENCIÓN:**

En caso que tus datos personales no aparezcan en los antecedentes escolares, o éstos sean incorrectos, debes ponerte en contacto con la Secretaría de Admisión más cercana.

Para conocer cuáles son las Secretarías de Admisión, puedes consultar en <u>esta sección</u> de nuestra página, o llamando a la Mesa de Ayuda al teléfono (2) 2978 38 06 .

En la sección Dirección Particular (figura N° 6) podrás ingresar, ver y/o modificar la dirección particular (calle, número, población, comuna, provincia y región) y teléfono. Además, deberás ingresar una dirección de correo electrónico que utilices frecuentemente.

| Los campos con asteríscos (*) son obligatorios | Los campos con | asteriscos ( | (*) son | obligatorios |
|------------------------------------------------|----------------|--------------|---------|--------------|
|------------------------------------------------|----------------|--------------|---------|--------------|

| DEMRE                     |                                                                    | Proceso de Admisión 20                                                                                                    |
|---------------------------|--------------------------------------------------------------------|----------------------------------------------------------------------------------------------------|
| ATOS DEL INSCRI           | TO DIRECCIÓN PARTICULAR DATOS SOCI                                 | LOECONÓMICOS PAGO ARANCEL / BECA J                                                                                                    |
| IA EVELYN BARRIGA SAL     | AZAR, Identificación C13797397-9.<br>Recuerde, para salir del sist | tema presione el botón DESCONECTAR                                                                                                    |
| atos Obligatorios         |                                                                    | ( WHICH WE POINT OF THE POINT OF THE POINT O |
| ANTECEDENTES DE           | DIRECCIÓN                                                          |                                                                                                    |
| (*) Cale                  | CALLE UNO                                                          |                                                                                                    |
| (") N <sup>a</sup>        | 78787 Block Depto                                                  |                                                                                                    |
| Villa/Población           |                                                                    |                                                                                                    |
| (*) Cluded / Localidad    | CHILAN                                                             |                                                                                                    |
| (") Región                | REGION DE ANTOFAGASTA                                              |                                                                                                    |
| (*) Provincia             | EL LOA • (*) Comuna OLLAGUE                                        | •                                                                                                    |
| (*) ingrese al menos un t | siéfono fijo o celular                                             |                                                                                                    |
| Telétono Fijo             | 55 9678787                                                         |                                                                                                    |
| Teléfono Móvil            | Seleccione *                                                       |                                                                                                    |
|                           |                                                                    | PASO                                                                                                    |
| · CORREO ELECTRÓ          | NCO                                                                |                                                                                                    |
| (") Correo Contacto       | esteban puterrezi@omai.com                                         |                                                                                                    |
|                           |                                                                    |                                                                                                    |
| ATENCIÓ                   | : ES OBLIGATORIO INGRESAR UN CORREO ELECTRÓNI                      | ICO PERSONAL VÁLIDO, UNA VEZ                                                                                                    |
| CONCLU                    | DA TU INSCRIPCION SE ENVIARA À ESTA DIRECCIÓN L                    | A TAKIETA DE IDENTIFICACIÓN,                                                                                                    |
|                           |                                                                    |                                                                                                    |

EL CORRECTO INGRESO DE ESTOS AYUDARÁ EN LA RECUPERACIÓN DE LA FUTURA CLAVE EN CASO DE EXTRAVÍO.

### **Correo Electrónico:**

Campo para ingresar el correo electrónico (particular, laboral, estudiantil u otro), que permitirá mantener contacto con el inscrito.

| CORREO ELECTRÓNICO          | (                                                                                         |
|-----------------------------|-------------------------------------------------------------------------------------------|
| (*) Correo Contacto         | esteban.gutierrez@gmail.com                                                               |
| ATENCIÓN: ES<br>CONCLUIDA T | OBLIGATORIO INGRESAR UN CORREO ELECTRÓNIC<br>U INSCRIPCIÓN SE ENVIARÁ A ESTA DIRECCIÓN LA |

### **ATENCIÓN:** ES IMPORTANTE INGRESAR UN CORREO PERSONAL VÁLIDO. SE ENVIARÁ LA TARJETA DE IDENTIFICACIÓN. A ESTA DIRECCIÓN ELECTRÓNICA, UNA VEZ FINALIZADA LA INSCRIPCIÓN.

El formulario de inscripción contempla una sección de Datos Socioeconómicos (figura N°7) que tienen datos obligatorios y opcionales a completar. Para el primero de los casos, deberás completar estado civil, ingreso bruto familiar y cobertura de salud.

Los campos opcionales, en tanto, tienen por objetivo obtener una referencia del eventual financiamiento de los estudios, ocupación de los padres y nivel educacional de éstos, entre otros.

### Áreas a Completar:

- Antecedentes Socieconómicos del Inscrito (obligatorio)
- Ocupación Principal del Padre (opcionales)
- Ocupación Principal de la Madre(opcionales)
- Rama de Actividad Económica del Padre(opcionales)
- Rama de Actividad Económica de la Madre (opcionales)

| Vicerrectoria de                                                                                                    | Asuntos Académi                                                                                                    | cos                                                                                                    | 1000                                                                                                    | Portal del P                                                                                                   | ostulante           |
|----------------------------------------------------------------------------------------------------|----------------------------------------------------------------------------------------------------|----------------------------------------------------------------------------------------------------|----------------------------------------------------------------------------------------------------|----------------------------------------------------------------------------------------------------|---------------------|
| DEMRE                                                                                                    | DIRECTA                                                                                                    | TOUS AD                                                                                                    | Proc                                                                                                    | eso de Admis                                                                                                   | ion 2015            |
| A EVELYN BARRIGA SALAZAR                                                                                                    | dentificación C13797397-9                                                                                                    | ICULAK DA                                                                                                    | TOS SOCIOECONO                                                                                                    | HILOS PHO ANAMCEL                                                                                              | / BELA JUNALE       |
| the Oblight of the                                                                                                    |                                                                                                    | Recuerde, par                                                                                                    | a salir del sistema presi                                                                                                    | one el botón DESCONECTAR                                                                                       | DESCONECTAR         |
| Aatos Obligatorios                                                                                                    | -                                                                                                    |                                                                                                    |                                                                                                    | TERMANS Y                                                                                                    | ) (mai)             |
| ANTECEDENTES SOCIOE                                                                                                    | CONOMICOS                                                                                                    |                                                                                                    | Financiamiento                                                                                                    | CONDICIONE                                                                                                    | S ANDA              |
| (*) Estado Civil                                                                                                    | Soltero(a) T                                                                                                    | ]                                                                                                    | principal de los<br>estudios<br>Financiamiento                                                                                                    | seleccione                                                                                                    |                     |
| ¿Tiene trabajo remunerado?                                                                                                    | seleccione                                                                                                    | •                                                                                                    | secundario de los<br>estudios                                                                                                    | seleccione                                                                                                    |                     |
| Horario de trabajo                                                                                                    | seleccione                                                                                                    | •                                                                                                    | Padre                                                                                                    | seleccione                                                                                                    | •                   |
| Horas semanales de dedicación                                                                                                    | laboral                                                                                                    |                                                                                                    | Educación de la<br>Madre                                                                                                    | seleccione                                                                                                    | •                   |
| De proseguir estudios vivirá con                                                                                                    | seleccione                                                                                                    | •                                                                                                    | ocupacional del<br>padre                                                                                                    | seleccione                                                                                                    | •                   |
| Número de personas que compo<br>grupo familiar, incluido tú, el sen<br>dominartes y alisoantes                                                                                                    | ricio                                                                                                    |                                                                                                    | Situación<br>ocupacional de la<br>madra                                                                                                    | seleccione                                                                                                    | •                   |
| Número de personas que tiene t<br>remunerado                                                                                                    | rabajo                                                                                                    |                                                                                                    | (*) ingreso bruto<br>del prupo familiar                                                                                                    | 144.001 a 288.000 ¥                                                                                            |                     |
| ¿Quién es el jefe de familia?                                                                                                    | seleccione.                                                                                                    | 0                                                                                                    | Tipo de organismo<br>en que trabaja el                                                                                                    | seleccione •                                                                                                   |                     |
| ¿Viven tus padres?                                                                                                    | seleccione                                                                                                    | •                                                                                                    | Tipo de organismo<br>en que trabaja la                                                                                                    | seleccione                                                                                                    |                     |
| Nº de personas que estudian. in                                                                                                    | cluido tú                                                                                                    |                                                                                                    | Madre<br>(*) Cobertura de                                                                                                    | FONASA .                                                                                                    |                     |
| Problem                                                                                                    | Media tro a 3ro                                                                                                    | Superior                                                                                                    | Rut del padre                                                                                                    |                                                                                                    |                     |
| Básica                                                                                                    | Media 4to                                                                                                    | Otras                                                                                                    | Rut de la madre                                                                                                    |                                                                                                    |                     |
| (*) ¿Ha estudiado en alguna inst                                                                                                    | tución de 🛞 Si                                                                                                    | 1.1.1.1.1.1.                                                                                                    | and the second second second                                                                                                    |                                                                                                    |                     |
| Educación Superior?                                                                                                    | O No                                                                                                    |                                                                                                    |                                                                                                    |                                                                                                    |                     |
| Тро                                                                                                    | Institución CENTRO DE FOR                                                                                                    | RMACIÓN TÉCNICA                                                                                                    | •                                                                                                    |                                                                                                    |                     |
| Nombre                                                                                                    | Institución UNIVERSIDAD D                                                                                                    | E ATACAMA                                                                                                    |                                                                                                    | •                                                                                                    |                     |
|                                                                                                    |                                                                                                    |                                                                                                    |                                                                                                    |                                                                                                    |                     |
|                                                                                                    |                                                                                                    |                                                                                                    |                                                                                                    |                                                                                                    | PASO 3              |
| Ocupación principal del P                                                                                                    | adre                                                                                                    |                                                                                                    |                                                                                                    |                                                                                                    |                     |
| Genetica, administrativos de cati<br>bancea. APP e isantes. oficiales<br>Profesional con cinco e mas a?to<br>Empleados y funcionarios espec-<br>menos de 6.3 a?tos de estudos un<br>Empleados de oficina y actividad<br>Peque?to empresario industrial. S<br>Oficios artesanales, talenes de j<br>Obrero urbano calificado, dei<br>Obrero urbano calificado, dei<br>Obrero apricola o minero actánica<br>Servicios domestico, servicios m<br>Devensos de estos. | egoria superior, grandes em<br>superiora FFAA, y Carabine<br>superiora FFAA, y Carabine<br>alizados, jefes intermedios o<br>vientaários<br>es samiespecializades, ofici-<br>uboficiales de FF.AA, y Con<br>syvens, muebilatas, sastres,<br>isea, mecanico, depintero,<br>do, mecanico, electricista, tri<br>ero de construccion, carginator<br>do de construccion, carginator<br>de onservocion, carginator<br>de onservocion, carginator<br>de onservocion, carginator<br>de construccion, carginator<br>de construccion, carginator<br>de const | presarios industrials<br>ros, miembros super<br>inistas, secretarias, v<br>abineros, minero, co<br>abineros, minero, co<br>abineros, meter<br>rico<br>indorista, etc.<br>or, estibador, etc.<br>insageros, conserjes | s, comerciantes y aprico<br>riores del poder judicial,<br>y privados, oficiales FF<br>vendedores de comercia<br>mercial y apricola,<br>is, etc.<br>pescadores, mineros, i<br>, etc.) | olas (mas de 50 empleados), a<br>diplomaticos, etc.<br>AA, y Carabineros, profesior<br>o, chofer, etc.<br>etc. | itos ejecutivos de  |
| Ocupación principal de la                                                                                                    | Madre                                                                                                    |                                                                                                    |                                                                                                    |                                                                                                    |                     |
| And a second second second                                                                                                    |                                                                                                    |                                                                                                    | (D                                                                                                    | oble click para desma                                                                                          | rcar la opción)     |
| bancos, AFP e isabres, oficiales                                                                                                    | superiors superior, grandes en;<br>superiors FFAA, y Carabine                                                                                                    | presanos industriale<br>ros, miembros super                                                                                                    | <ul> <li>comerciantes y agrico<br/>riores del poder judicial.</li> </ul>                                                                                                    | cias (mas de 50 empleados), a<br>diplomáticos, etc.                                                            | itos ejecutivos de  |
| Profesional con cinco o mas a?o                                                                                                    | s de estudios universitarios.                                                                                                    |                                                                                                    | u actuadas aficiales EE                                                                                                    | AA Parabiaana anataajaa                                                                                        | alas u tanainas da  |
| menos de 5 a?os de estudios un                                                                                                    | versitarios                                                                                                    | a an ricios publicos                                                                                                    | - prinauca, oncales PP                                                                                                    |                                                                                                    | and y recrices of   |
| Empleados de oficina y actividad                                                                                                    | es semiespecializadas, ofici-                                                                                                    | tistas, secretarias, v                                                                                                    | rendedores de comercio                                                                                                    | o, chofer, etc.                                                                                                |                     |
| Oficios artesanales, taleres de la                                                                                                    | overcales de FF.AA., y Cati<br>overca, mueblistas, sastres                                                                                                    | modistas, peluquero                                                                                                    | niercial y agricola.<br>Is, etc.                                                                                                    |                                                                                                    |                     |
| Obrero urbano calificado, electri                                                                                                    | cista, mecanico, carpintero, e                                                                                                    | etc.                                                                                                    |                                                                                                    |                                                                                                    |                     |
| Obrero agricola o minero califica                                                                                                    | do, mecanico, electricista, tra                                                                                                    | ctorista, etc.                                                                                                    |                                                                                                    |                                                                                                    |                     |
| Obrero apricola o minero no calif                                                                                                    | icado, obreros agricolas, gar                                                                                                    | aderos, madereros.                                                                                                    | pescadores, mineros,                                                                                                    | etc.                                                                                                    |                     |
| Servicios domestico, servicios m                                                                                                    | enores (de restaurantes, me                                                                                                    | insajeros, conserjes                                                                                                    | . etc.)                                                                                                    |                                                                                                    |                     |
| Due?a(o) de casa                                                                                                    |                                                                                                    | d Boderic                                                                                                    |                                                                                                    |                                                                                                    |                     |
| Rama de la actividad econ                                                                                                    | omica en que trabaja                                                                                                    | el Padre                                                                                                    | (D                                                                                                    | oble click para desma                                                                                          | rcar la opción)     |
| Agricultura, ganaderia, pesca y e<br>Explotación de minas y canteras                                                                                                    | 0828.                                                                                                    |                                                                                                    |                                                                                                    |                                                                                                    |                     |
| Ingenieria, industria, construccio                                                                                                    | n, artesania, industria de alm                                                                                                    | entos, textiles, meta                                                                                                    | ilurgica, quimica, calzadi                                                                                                    | o, etc. Construccion de vivien                                                                                 | das y caminos, etc. |
| Comercio al por mayor y menor.                                                                                                    | Bancos y seguros                                                                                                    |                                                                                                    |                                                                                                    |                                                                                                    |                     |
| Transportes, almacenajes y com<br>Sarvicios aduracionales o hite                                                                                                    | unicaciones telegraficas, tele                                                                                                    | etonicas, radio y TV                                                                                                    | ientos educacionalas de                                                                                                    | todas las niveles                                                                                              |                     |
| Servicios de salud publicos y ori                                                                                                    | vados. Ministerio de salud. e                                                                                                    | stablecimientos de s                                                                                                    | alud de todos los nivele-                                                                                                    | S.                                                                                                    |                     |
| Servicios de utilidad publica, fisc                                                                                                    | ales y privados. Agua, luz, g                                                                                                    | as, servicios santas                                                                                                    | rics, minicipales, etc.                                                                                                    | 75                                                                                                    |                     |
| Servicios jurídicos, de orden y se                                                                                                    | eguridad, ministerios del inter                                                                                                    | ior, justicia y defens                                                                                                    | a, servicios jurídicos pu                                                                                                    | bloos y privados. FF.AA. y ca                                                                                  | arabineros          |
| utros servicios publicos y privac                                                                                                    | os no incluidos en los anteri                                                                                                    | ores. Tesoreria, impl                                                                                                    | uestos internos, etc.                                                                                                    |                                                                                                    |                     |
| Otros servicios personales, trab.                                                                                                    | ajos en hoteles, residenciale                                                                                                    | s, restaurantes, cas                                                                                                    | as particulares, etc.                                                                                                    |                                                                                                    |                     |
| Otros servicios personales, trab<br>Due?a(o) de casa                                                                                                    | ajos en hoteles, residenciale                                                                                                    | s, restaurantes, cas                                                                                                    | as particulares, etc.                                                                                                    |                                                                                                    |                     |

(Doble click para desmarcar la opción)

# **Antecedentes Socioeconómicos**

Campos que debes completar sobre origen y montos estimados para el financiamiento de estudios superiores (Figura nº 8).

| ANTECEDENTES SOCIOECONÓM                                                                                | ICOS              |               |                                                 | C            | ERENSALS) | AJUDA |
|----------------------------------------------------------------------------------------------------|-------------------|---------------|-------------------------------------------------|--------------|-----------|-------|
| (*) Estado Civil                                                                                        | Soterp(a)         |               | Financiamiento<br>principal de los<br>estudios  | seleccione   | ٠         |       |
| ¿Tiene trabajo remunerado?                                                                              | seleccione        | •             | Financiamiento<br>secundario de los<br>estudios | seleccione   | ٠         |       |
| Horario de trabajo                                                                                      | seleccione ¥      |               | Educación del<br>Padre                          | seleccione   |           | ٠     |
| Horas semanales de dedicación laboral                                                                   |                   |               | Educación de la<br>Madre                        | seleccione   |           | •     |
| De proseguir estudios vivirá con                                                                        | seleccione        | •             | Situación<br>ocupacional del<br>padre           | seleccione   |           |       |
| Número de personas que componen el<br>grupo familiar, incluido tú, el servicio<br>doméstico y allegados |                   |               | Situación<br>ocupacional de la<br>madre         | seleccione   |           | •     |
| Número de personas que bene trabajo<br>remunerado                                                       |                   |               | (*) ingreso bruto<br>del grupo familar          | 144.001 a 28 | 5.000 ¥   |       |
| ¿Quién es el jefe de familia?                                                                           | seleccione •      |               | Tipo de organismo<br>en que trabaja el<br>Padre | seleccione   | •         |       |
| ¿Viven tus padres?                                                                                      | seleccione •      |               | Tipo de organismo<br>en que trabaja la<br>Madre | seleccione   | ۲         |       |
| Nº de personas que estudian, incluido tú                                                                |                   |               | (*) Cobertura de<br>salud                       | FONASA       |           |       |
| Pre-básica Media                                                                                        | tro, a 3ro.       | Superior      | Rut del padre                                   |              | ]-[]      |       |
| Básica Media                                                                                            | 4to.              | Otras         | Rut de la madre                                 |              | ].        |       |
| (*) ¿Ha estudiado en alguna institución de<br>Educación Superior?                                       | ® si<br>⊖ No      |               |                                                 |              |           |       |
| Tipo Institución                                                                                        | CENTRO DE FORMAC  | IÓN TÉCNICA 🔻 |                                                 |              |           |       |
| Nombre Institución                                                                                      | UNIVERSIDAD DE AT | ACAMA         |                                                 |              | •         |       |

### Figura Nº9

## **Ocupación de los Padres**

Área opcional (figura nº 9) para identificar la ocupación de tus padres. Sólo puedes seleccionar una opción para cada progenitor.

| 7 | (Doble click para desmarcar la opción)                                                                                                    |
|---|----------------------------------------------------------------------------------------------------|
| 0 | Gerentes, administrativos de categoria superior, grandes empresarios industriales, comerciantes y agrícolas (mas de 50 empleados), atos ejecutivos de<br>bancos, AFP e isapres, oficiales superiors FFAA, y Carabineros, miembros superiores del poder judicial, diplomaticos, etc. |
|   | Profesional con cinco o mas a?os de estudios universitarios.                                                                                                    |
| 0 | Empleados y funcionarios especializados, jefes intermedios de servicios publicos y privados, oficiales FF.AA, y Carabineros, profesionales y tecnicos de menos de 5 años de estudios universitarios                                                                                 |
|   | Empleados de oficina y actividades semiespecializadas, oficinistas, secretarias, vendedores de comercio, chofer, etc.                                                                                                    |
|   | Peque?o empresario industrial, suboficiales de FF.A., y Carabineros, minero, comercial y agricola.                                                                                                    |
|   | Oficios artesanales, talleres de joyeros, mueblistas, sastres, modistas, peluqueros, etc.                                                                                                    |
|   | Obrero urbano calificado, electricista, mecanico, carpintero, etc.                                                                                                    |
| ã | Obrero apricola o minero calificado, mecanico, electricista, tractorista, etc.                                                                                                    |
|   | Obrero urbano no calificado, obrero de construccion, cargador, estibador, etc.                                                                                                    |
| ā | Obrero agricola o minero no calificado, obreros agricolas, ganaderos, madereros, pescadores, mineros, etc.                                                                                                    |
| ã | Servicios domestico, servicios menores (de restaurantes, mensajeros, conserjes, etc.)                                                                                                    |
| ā | Due?a(o) de casa                                                                                                    |

Figura Nº 10

En esta etapa de la inscripción, cuando ya se ingresaron todos los datos, aparecerá en pantalla el acceso para utilizar la <u>Beca Junaeb</u> –para el caso de los inscritos de la Promoción del Año de Colegios Municipales o Particulares Subvencionados (gratuito)- o <u>Pagar Arancel</u> – correspondiente a los alumnos de IV Medio (Promoción del Año) de Colegios Particulares Pagados y Promociones Anteriores.

En el caso de los alumnos de **IV Medio de Colegios Municipales y Particulares subvencionados** sólo aparecerá en el selector la opción "<u>Inscripción Beca Junaeb</u>".

En el caso de los alumnos de **IV Medio de Colegios Particulares Pagados** y aquellos que egresaron en años anteriores (**Promociones Anteriores**) aparecerán los diferentes métodos de pago del arancel único de **\$27.520.-**.

# Métodos de Pago:

- **Imprimir Cupón de Pago:** Obtendrás un cupón de pago que deberás cancelar en el **Banco de Chile**. Posterior a su cancelación deberás esperar 24 horas para reingresar al Portal del Postulante, utilizando como clave el folio del cupón de pago, para imprimir tu Tarjeta de Identificación.
- **Sistema Webpay:** Sistema on line para cancelar mediante tarjetas de crédito bancarias (Visa, Mastercard, American Express, etc).

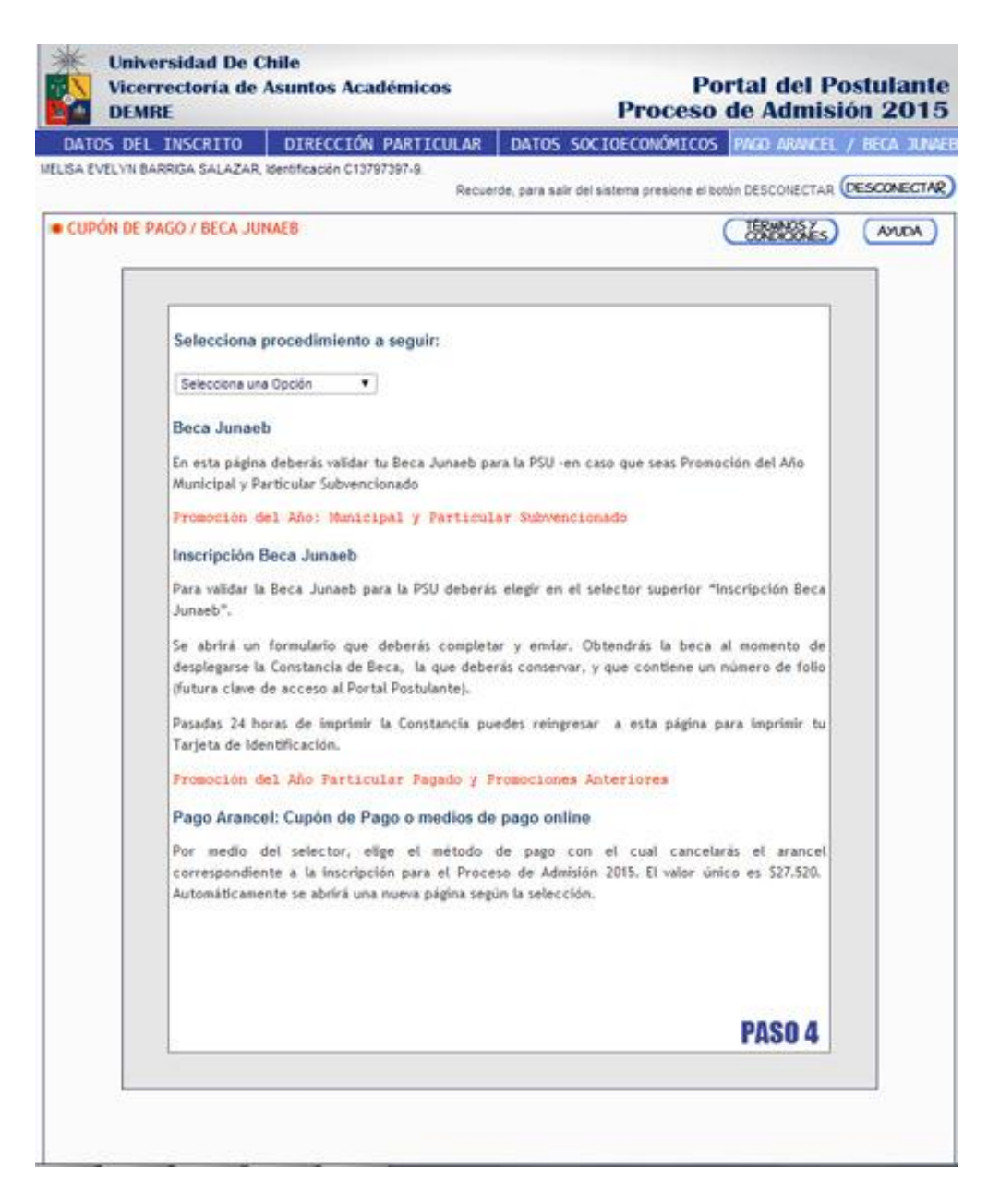

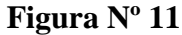

En caso de ser estudiante de IV Medio de algún establecimiento Municipal o Particular Subvencionado, la inscripción para la PSU será gratuita mediante la Beca que entrega la Junta Nacional de Auxilio Escolar y Becas (JUNAEB).

Para obtener este beneficio, debes marcar en el selector la opción "Inscripción Beca Junaeb".

Aparecerá en pantalla un mensaje emergente (pop-up) que indica que al completar el formulario de la Junaeb y adjudicarte la Beca te comprometes a asistir a la aplicación de la PSU. Para continuar debes presionar ACEPTAR.

| Antes de completar los datos solicitados a<br>continuación y de adjudicarte la beca PSU, debes<br>estar seguro que asistirás a rendir la PSU. En el<br>caso de que solicites esta beca y no hagas uso de<br>ella, se estarán perdiendo cerca de \$27.520, que es<br>lo que cuesta la PSU. La no utilización de la beca,<br>en consecuencia, implica que JUNAEB está dejando |
|----------------------------------------------------------------------------------------------------|
| de entregar ayudas por ese monto que podrian<br>beneficiar a otros estudiantes. Por lo mismo, te<br>pedimos encarecidamente que te inscribas sólo si es<br>que de verdad tienes pensado rendir la PSU.                                                                                                    |
| ACEDTAD                                                                                                    |

### Figura nº16

Se abrirá una nueva pantalla con el formulario (figura nº17) que deberás completar hasta obtener la **Constancia de Beca** -documento que tiene un número de folio que servirá como nueva clave de acceso al Portal del Postulante-.

### Las áreas a completar son:

- Antecedentes Generales del Alumno: Datos personales y domicilio familiar.
- Antecedentes Académicos: Datos enseñanza media, rendimiento académico y ayudas estudiantiles recibidas.
- Antecedentes Socioeconómicos del Grupo Familiar.

ATENCIÓN: TODOS LOS DATOS SON OBLIGATORIOS.

| icerrectoría de Asuntos Académic<br>EMRE                                                                                                    | os Portal del Posta<br>Proceso de Admisión                                                                               |
|----------------------------------------------------------------------------------------------------|----------------------------------------------------------------------------------------------------|
| LYN BARRIGA SALAZAR, Identificación C137                                                                                                    | 97397-9.                                                                                                    |
|                                                                                                    | Recuerde, para sair del sistema presione el botón DESCONECTAR DESC                                                       |
| JUNAEB                                                                                                    |                                                                                                    |
|                                                                                                    | TERMANSY                                                                                                    |
|                                                                                                    | CONDICINES                                                                                                    |
| Gablerne de Dille                                                                                                    |                                                                                                    |
|                                                                                                    |                                                                                                    |
| FORMULARIO DE INSCRIP                                                                                                    | CIÓN A LA BECA JUNAEB PARA LA PSU 2014                                                                                   |
| FECHA DE INSCRIPCIÓN: 26/05/2014 1                                                                                                    | 1:32:59                                                                                                    |
| 1. SECCIÓN: ANTECEDENTES GENERALES D                                                                                                    | EL ESTUDIANTE                                                                                                    |
| 1.1 Datos Personales                                                                                                    |                                                                                                    |
| RUT - DV                                                                                                    | 13797397 -9                                                                                                    |
| Nombre Completo                                                                                                    | MELISA EVELYN BARRIGA SALAZAR                                                                                            |
| Fecha de nacimiento                                                                                                    | 13/06/1980                                                                                                    |
| Estado Civil                                                                                                    | Sotero(a) 🔻                                                                                                    |
| ¿Es padre o madre o se encuentra con embarazo                                                                                                    | No                                                                                                    |
| Pertenece a alouna Etnix?                                                                                                    | No. Y                                                                                                    |
| -0-42                                                                                                    | Salactiona                                                                                                    |
| ¿Provienes de una familia con Jefatura de Honar                                                                                                    |                                                                                                    |
| Femerina? (donde la Madre, Abuela u otra mujer<br>es la jefa de Hogar) (*)                                                                                                    | No                                                                                                    |
| Número celular del alumno                                                                                                    | Seleccione                                                                                                    |
| Correo Electrónico del alumno                                                                                                    | esteban gutierrez@gmail.com                                                                                              |
| 1.2 Domicilio Familiar                                                                                                    |                                                                                                    |
| Región                                                                                                    | REGION DE ANTOFAGASTA                                                                                                    |
| Provincia                                                                                                    | ELLOA                                                                                                    |
| Comuna                                                                                                    | OLLAGUE                                                                                                    |
| Zpra                                                                                                    | Urbano •                                                                                                    |
| Número de Teléfono Filo                                                                                                    | <b>K</b> 5                                                                                                    |
|                                                                                                    |                                                                                                    |
| 2. SECCIÓN: ANTECEDENTES ACADÉMICOS                                                                                                    | S DEL ESTUDIANTE                                                                                                    |
| Año de egreso de enseñanza Vedia                                                                                                    | 1007                                                                                                    |
| Nombre del establecimiento                                                                                                    | LICEO BICENTENARIO MARTA BRUNET CARAVES                                                                                  |
| RBD y su digito verificador                                                                                                    | 3638                                                                                                    |
| Comuna                                                                                                    | CHILLAN                                                                                                    |
| Provincia<br>Rama educational                                                                                                    | NUBLE .                                                                                                    |
| Grupo de dependencia                                                                                                    | MUNICIPAL                                                                                                    |
|                                                                                                    |                                                                                                    |
| 3. SECCIÓN: ANTECEDENTES SOCIDECONO                                                                                                    | ÓMICOS DEL GRUPO FAMILIAR                                                                                                |
| ¿Cuántas personas estudian en la actualidad de s<br>grupo familiar? (Por nivel)                                                                                                    | u 5 Pre- 0 Media 1º a 0 Superior                                                                                         |
|                                                                                                    | 0 Básica 0 Media 4º 0 Otras                                                                                              |
| ¿Cuantas personas viven en su hogar?                                                                                                    | 5                                                                                                    |
| ¿Quien es el Jefe de Hogar?                                                                                                    | Su padre 🔻                                                                                                    |
| ¿Cual es la escolaridad de su madre?                                                                                                    | Media incompleta.                                                                                                    |
| ¿Cual es la escolaridad de su padre?                                                                                                    | Basica completa                                                                                                    |
|                                                                                                    | 2                                                                                                    |
| ¿Cuares la ocupación principal o actual del Jefe d<br>Hogar?                                                                                                    | <ul> <li>Trabaja solo ocasionalmente</li> </ul>                                                                          |
| ¿Con quién vive el estudiante actualmente?                                                                                                    | Madre.                                                                                                    |
| Ingreso Bruto Mensual del Grupo Familiar                                                                                                    | 600000                                                                                                    |
| ¿Tienes algún tipo de Discapacidad? (Inscrita en e<br>Registro Nacional de la Discapacidad RND). (*)<br>Como medio de verificación pueden pedir el Certifi<br>de Discapacidad que embe el Registro Civil o la | i<br>cado No 💌                                                                                                    |
| Credencial del RND.<br>¿De qué tipo?                                                                                                    |                                                                                                    |
| Pro- data state.                                                                                                    | [Ninguna •                                                                                                    |
| -                                                                                                    | IMPORTANTE                                                                                                    |
| Declaro que los datos inpresados son ve                                                                                                    | rdaderos. Tomo conocimiento que si se deterte falsedad en                                                                |
| la información entregada seré excluide                                                                                                    | o del Proceso de Inscripción a la Beca Junaeb para la PSU.                                                               |
| Toda información ingresada mediante e<br>parte de JUNAEB y de ser solicitada p                                                                                                    | ste formulario estará sujeta a validación y confirmación por<br>puedo respatdarla con documentación fidedigna y oficial. |
| Tomo conocimiento que las fechas o                                                                                                    | te rendición a la PSU serán los días 1 y 2 de diciembre.                                                                 |
|                                                                                                    |                                                                                                    |

Una vez ingresados todos tus datos, debes presionar el botón "Inscribirte". Posteriormente se abrirá una pantalla (Figura nº 19) para confirmar tus datos y la Beca Junaeb se te será asignada. En caso de aceptar, ya no podrás efectuar modificaciones en los datos.

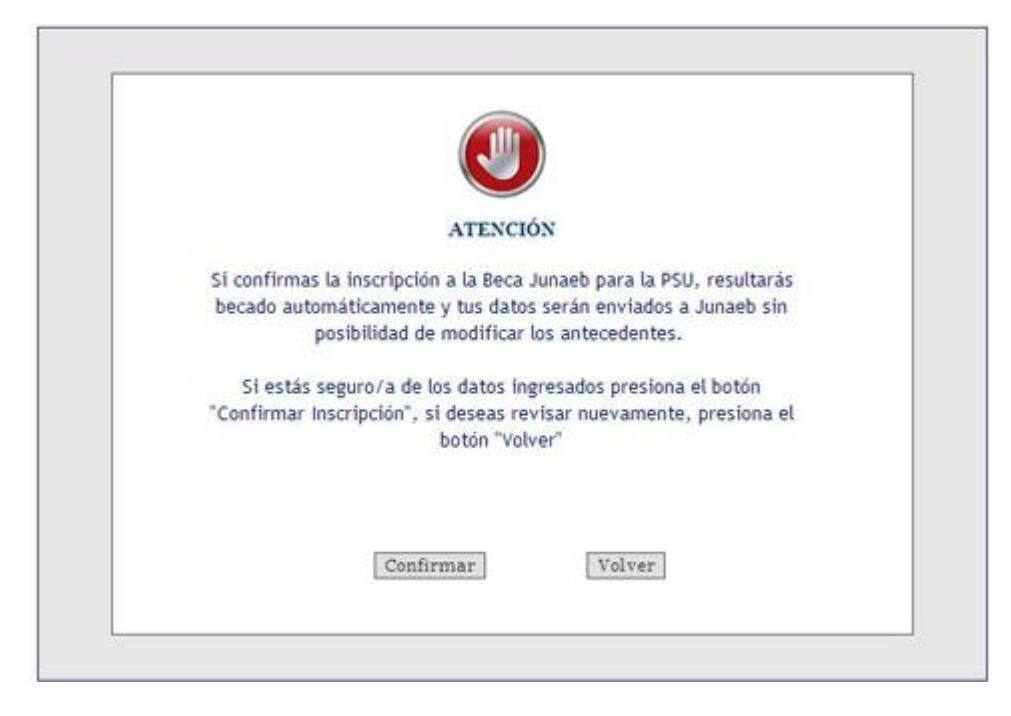

### Figura N º 18

En caso que el postulante no cumpla con los requisitos para obtener la Beca Junaeb para la PSU, aparecerá en pantalla un mensaje que detalla las razones por las cuales no recibirá el beneficio (Figura nº 19)

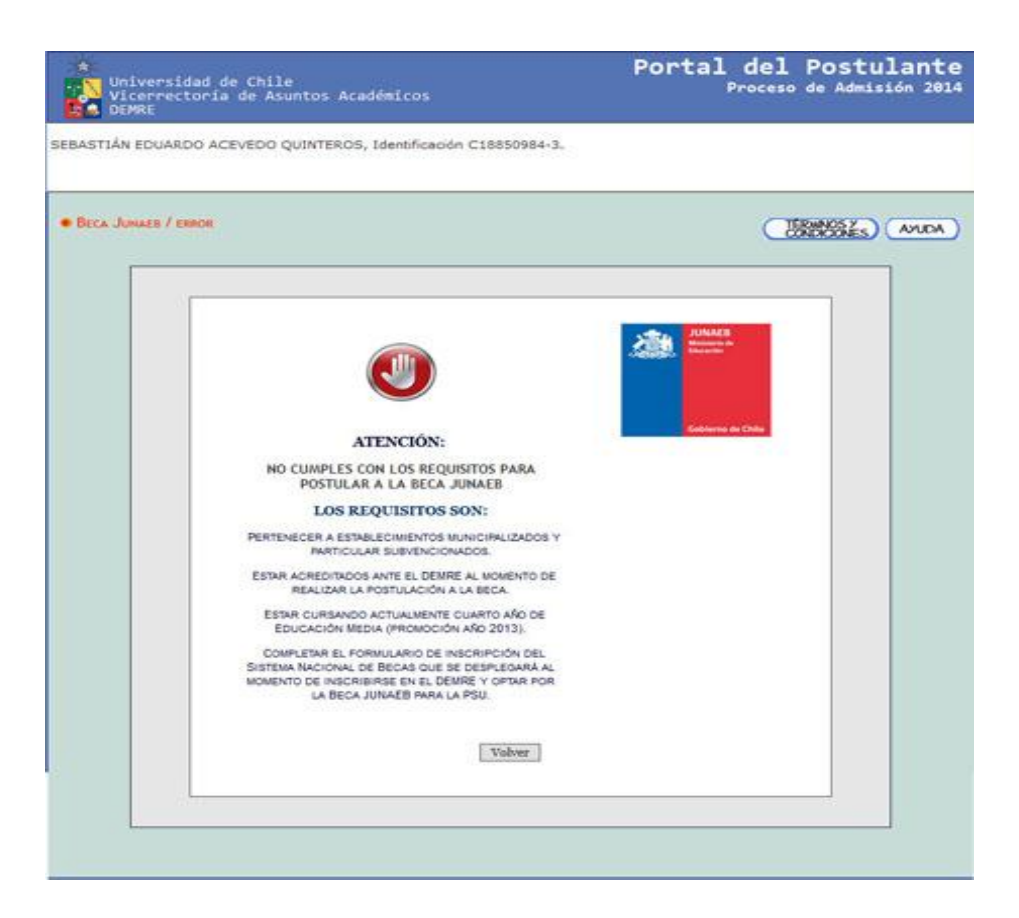

Confirmada tu inscripción aparecerá un mensaje señalando que ésta ha sido cursada y que fuiste beneficiado con la gratuidad para participar en el Proceso de Admisión 2015. Se te invita a seguir los pasos señalados para imprimir la Constancia de Beca y, posteriormente, obtener la Tarjeta de Identificación.(Figura nº 20).

UNA COPIA DE LA CONSTANCIA DE BECA SE ENVIARÁ AUTOMÁTICAMENTE AL CORREO ELECTRÓNICO QUE INGRESASTE EN LA PRIMERA PARTE DE LA INSCRIPCIÓN.

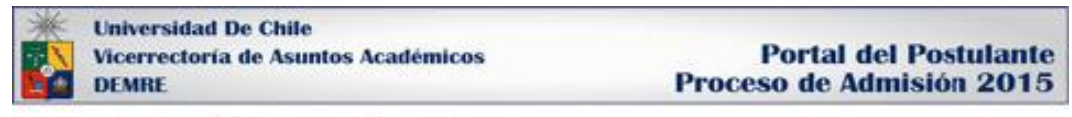

FRANCISCO IGNACIO MUÑOZ BRAVO, Identificación C10991968-3.

| AVALEA<br>Process                                                                                                    |  |
|----------------------------------------------------------------------------------------------------|--|
|                                                                                                    |  |
| Solderen de Celle                                                                                                    |  |
| and a second second sec |  |
| El proceso ha sido finalizado con éxito.                                                                                                    |  |
| IlFelicitaciones!! Resultaste becado. Ahora debes<br>imprimir tu "Constancia de Obtencion de la Beca"<br>como único comprobante de que has resultado<br>becado/a y seguir las instrucciones consignadas en<br>dicho documento para obtener tu Tarjeta de<br>Identificación.                                                                                                    |  |
| Una copia de la Constancia de Postulación fue enviada<br>a tu correo electrónico esteban.gutierrez@gmail.com                                                                                                    |  |
| Volver                                                                                                    |  |

#### Figura Nº 20

Al presionar el botón **Imprimir**, el sistema generará un documento en formato PDF titulado Constancia de Beca (figura nº 21) que contendrá un número de **folio**, que se convertirá a partir de este momento en la clave para acceder al Portal del Postulante. Esta nueva clave reemplazará a tu fecha de nacimiento que utilizaste para acceder hasta este momento, y que **pasado 24 horas hábiles desde la impresión de este documento debes ingresar al Portal del Postulante para Imprimir tu Tarjeta de Identificación.** 

Recuerda conservar este documento. Esta Constancia no certifica la inscripción. Deberás reingresar al Portal del Postulante 24 horas después de obtener este documento para imprimir la TARJETA DE IDENTIFICACIÓN.

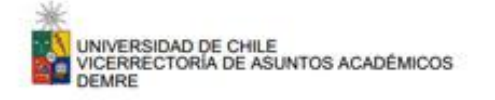

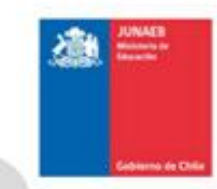

### Nº FOLIO: 1484246

### Constancia de Solicitud de Beca JUNAEB para la PSU Promoción 2013

Nombre : MELISA EVELYN BARRIGA SALAZAR

R.U.T. : 13797397-9

Conserva esta constancia de solicitud a la Beca Junaeb para la PSU.

Los resultados seran entregados el dia miercoles 25 de junio en los sitios Web de la Junaeb (www.junaeb.cl) y del Demre (www.demre.cl).

Si resultas beneficiado/a con la Beca Junaeb para la PSU, el numero de folio de esta constancia sera tu clave de ingreso al Portal del Postulante, para que puedas hacer efectiva la beca imprimiendo la Tarjeta de Identificacion, unico documento valido para presentarte a rendir la PSU. Este documento estara disponible a partir del miercoles 25 de junio.

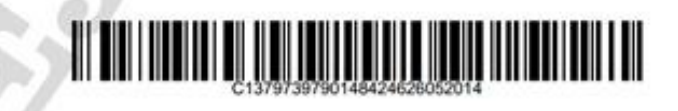

### Figura nº 21

### Requisitos Beca Junaeb para la PSU

1 - Pertenecer a establecimientos municipalizados o particular subvencionados

2 - Estar cursando actualmente IV Año de Educación Media (Promoción año 2014).

3 - Haberse inscrito para rendir la PSU previamente y completar el formulario de postulación del Sistema Nacional de Becas que se desplegará al momento de inscribirse en el DEMRE y optar por la Beca JUNAEB para la PSU.

### Exclusiones

- Personas egresadas de promociones anteriores.
- Estudiantes extranjeros sin nacionalidad chilena, estudiantes chilenos que hayan egresado de su educación secundaria en el exterior

El proceso de inscripción termina con la impresión de la **Tarjeta de Identificación**, documento que deberás presentar de forma obligatoria junto con la cédula de identidad, al momento de rendir las Pruebas de Selección Universitaria (PSU).

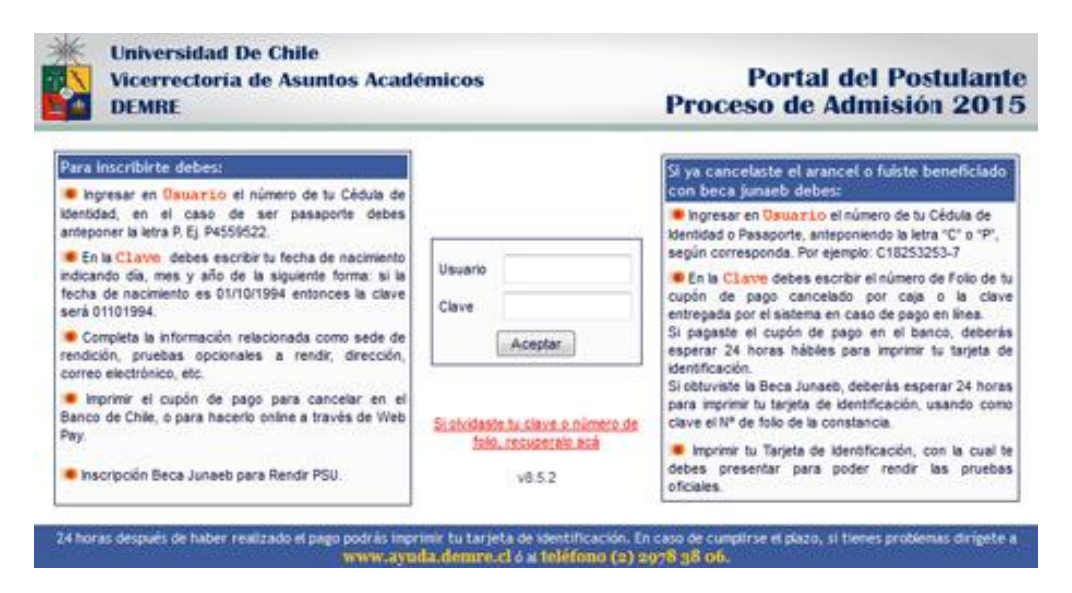

### Figura Nº 22

Para obtener la Tarjeta de Identificación -posterior a la cancelación del valor correspondiente a la inscripción mediante alguna de las formas de pago o haber sido beneficiado por la Beca Junaeb para la PSU-, debes reingresar al sistema de inscripción mediante tu **Usuario** (cédula de identidad o pasaporte), y **Clave**, la cual será, para este caso y el resto del Proceso de Admisión, el folio del cupón de pago, el número de transacción electrónica o el número del folio de la Constancia de Beca Junaeb. Esta nueva clave reemplaza tu fecha de nacimiento, utilizada durante la primera etapa de la Inscripción.

# ¿CÓMO INGRESAR AL PORTAL DEL POSTULANTE PARA OBTENER TARJETA DE IDENTIFICACIÓN?

- USUARIO: Número de Cédula de Identidad o Pasaporte
- CLAVE: Número de folio de Cupón de Pago (cancelando arancel) o de Constancia de Beca

ATENCIÓN: En caso que hayas extraviado tu número de folio, rescátalo a través del **Recuperador de Clave**. Revisa el <u>instructivo</u>.

Ya en el sistema, debes dirigirte a la **última pestaña** rotulada como Tarjeta de Identificación (Figura nº 23), ubicada en el mismo lugar que antes ocupaba la pestaña Cupón de Pago.

Ahí encontrarás una imagen de visualización de tu tarjeta. Al presionar el botón Imprimir se generará un documento en formato PDF, el cual deberás imprimir para ser presentado durante la aplicación de la PSU junto a tu cédula de identidad.

| C10 10   | tana, ornera.gr. identicación (1931     | benes beca lu                                     | NAEB 100%.                       | States and a filler of the |   |
|----------|-----------------------------------------|---------------------------------------------------|----------------------------------|----------------------------|---|
|          |                                         |                                                   |                                  |                            |   |
| TA DE I  | DENTIFICACIÓN                           |                                                   |                                  | TERMINOS Z.                | A |
| LIA DE I | ULITITIC COLICIT                        |                                                   |                                  | CONTROLES                  |   |
| -        |                                         |                                                   |                                  |                            |   |
|          | Dransso de Adminila 2015                | TA                                                | RJETA DE IDENT                   | IFICACIÓN                  |   |
|          | A las Universidades del Consejo de      | No. of Concession, Name                           |                                  |                            |   |
|          | Departamento de Evaluación, Nedición y  | Identificación:                                   | CODATE A                         | and the second             |   |
|          | Registro Educacional DEMRE              | Nombre:                                           | 90%Z+43Z                         |                            |   |
|          | Establecimiento Educacional             | : ABRAHAM LINCOLN S                               | CHOOL                            |                            |   |
|          | Región - Provincia de Egreso            | : REGION DE ARICA Y P                             | ARINACOTA - ARICA                |                            |   |
|          | Promedio de Notas E. Media              | ; 6.52                                            |                                  |                            |   |
|          | Año de Egreso                           | : 2014                                            |                                  |                            |   |
|          | Pruebas Electivas que rendirá           | ; Historia, Geografía y C                         | s. Sociales                      |                            |   |
|          | Sede en que rendirà                     | : RM - RENCA                                      |                                  |                            |   |
|          | Local de Aplicación                     | 04 - LICEO POLITECNIC                             | O EL SEPOR DE                    |                            |   |
|          | Dirección                               | : J. M. BALMACEDA 449                             | 5 - RENCA                        |                            |   |
|          | Sala                                    | : 10                                              |                                  |                            |   |
|          |                                         |                                                   |                                  |                            |   |
|          | Recuerda: Una copi<br>enviada a tu cori | ia de la Tarjeta de Ide<br>reo electrónico estebe | entificación fue<br>in⊛gmail.com |                            |   |
|          | La impresión de esta                    | a pantalla no constitu                            | uye la Tarjeta de                |                            |   |
|          | El documento ofic                       | Identificación.<br>ial se obtiene al pres         | ionar el botón                   |                            |   |
|          |                                         | "imprimir"                                        |                                  |                            |   |
|          |                                         |                                                   |                                  |                            |   |
|          | Imprimir                                | Desconectar                                       |                                  | PAS04                      |   |

Figura Nº 22

Imprime el documento PDF (Figura nº 23) en una hoja de papel, blanca, tamaño carta y con orientación vertical. No lo deteriores y tampoco lo plastifiques.

| D'epartamento de 8                                                                                                    | ion 2014<br>si del Concejo de Rectores<br>Evaluación, Medición y Registro E                                                                                                    | ducacional                                                                                                    | TARJETA D                                                                                                    | E IDENTIFICAC                                                                                                    | CIÓN                                                                                                    |
|----------------------------------------------------------------------------------------------------|----------------------------------------------------------------------------------------------------|----------------------------------------------------------------------------------------------------|----------------------------------------------------------------------------------------------------|----------------------------------------------------------------------------------------------------|----------------------------------------------------------------------------------------------------|
| NOMBRE                                                                                                    | : CIFUENTES WEISS                                                                                                    | SER FRANCISCO N                                                                                                    | AHUEL                                                                                                    |                                                                                                    |                                                                                                    |
| DENT FICACIÓN                                                                                                    | : C23666026-4                                                                                                    | ESTA<br>EQUC                                                                                                    | BLECIMENTO                                                                                                    | - COLEO IO DON BO                                                                                                    | sco                                                                                                    |
| FOLIO                                                                                                    | : 3740549                                                                                                    | REGH                                                                                                    | ÓN - PROVINCIA EORESO                                                                                                    | : REGION METROPO<br>SANTIAGO                                                                                                    | DUTANA DE SANTIAGO -                                                                                                    |
| FECHAMORA                                                                                                    | : 09// 4/2013 - 18:49                                                                                                    | PRON                                                                                                    | NEDIO DE NOTAS DE E.<br>A                                                                                                    | : 6.7                                                                                                    |                                                                                                    |
| T                                                                                                    | MBRE PRUEBA DE<br>SENDUAJE Y<br>COMUNICACIÓN                                                                                                    | IMBRE PRUEBA D<br>MATEMATICA                                                                                                    | TIMBRE PRUER<br>HISTORIA Y C<br>SOCIALES                                                                                                    | A DE TIMBE                                                                                                    | E PRUEBA DE<br>JENCIAS                                                                                                    |
|                                                                                                    |                                                                                                    |                                                                                                    |                                                                                                    | NULLU                                                                                                    | PLASTIFIZUE NIDETERIORE                                                                                                    |
| Proceso de Adri<br>Universidades<br>Rectores, Deg<br>Evaluación, Mad<br>Educación                                                                       | visión 2014 a las<br>del Contejode<br>autamento de<br>Noón y Registro<br>au DEMRE                                                                                                 | TARJET.<br>Ningún slumn<br>ceirrera pista m<br>y entregar el'<br>significars is<br>postulante.                                                              | A DE MATRÍCULA<br>puede registrar matricula<br>dricularse en otra, cualquie<br>formulación de Renunciar<br>anulación de la última m                                      | en carreras simultán<br>ra sea el sistema a tra<br>el que societtará al<br>atricula. Este es un                                                                                                    | N*Tarjeta de Metricula: 200664<br>esmente, Si ud. renuncia a un<br>vés de cual lo haga debe liena<br>rematricularae. El no fracert<br>acto de responsabilidad de                                                        |
| Proceso de Adri<br>Universidades<br>Rectores: Des<br>Evaluación, Mad<br>Educación                                                                       | visión 2014 a las<br>del Contejo de<br>autaniento de<br>tición y Registro<br>ui DEMRE                                                                                             | TARJET.<br>Ningún alumnr<br>omrera parta m<br>y entregar el<br>algonficerá la<br>postularia                                                                 | A DE MATRICULA<br>puede registrar matricula<br>diciularse en otra, cualquia<br>formulación de Renunciar<br>anulación de la última n                                      | en carreras simultán<br>ra sea el sistema a tra<br>el que solicitará al<br>atricula. Este es un                                                                                                    | N®Tarjeta de Metricula: 200664<br>esmente, Si ud. renuncia a un<br>vés de cual lo haga debe liena<br>rematricularas. El no fracer<br>acto de responsabilidad de                                                         |
| Proceso de Adri<br>Universidades<br>Rectores. Des<br>Evaluación, Mad<br>Educación                                                                       | visión 2014 a las<br>del Contejo de<br>subtaniento de<br>subtaniento de<br>na DEMRE<br>C22000025-4<br>Tipo Identificación                                                         | TARJET.<br>Ningún alumne<br>oarrera pacham<br>y entregar el<br>significará la<br>portulante                                                                 | A DE MATRICULA<br>puede registrar matricula<br>dricularse en otra, cualquia<br>formulación de Renuncia/<br>anulación de la última n<br>Cartu<br>Agels                    | en carreras simulfán<br>ra sea di sistema a tri<br>el que solicitaria al<br>atrícula. Este es un<br>ENTES WEISSER FRA<br>6 Patema Apeliós M                                                                    | N*Tarjeta de Metricula: 200664<br>esmente, Si ud. renuncia a un<br>vés de cual lo haga debe liena<br>renestricularas. El no fraceri<br>acto de responsabilidad de<br>NCISCO NARIUEL<br>deno. Nombres                    |
| Proceso de Adri<br>Universidades<br>Rectores: De<br>Evaluación, Mec<br>Educación                                                                        | visión 2014 a las<br>del Contejo de<br>subtaniento de<br>subón y Registro<br>via DEMRE<br>C23066026-4<br>Tigo Identificación                                                      | TARJET.<br>Ningún alumne<br>oarrera pacitam<br>y entregar el<br>significará la<br>postulante                                                                | A DE MATRICULA<br>puede registrar matricula<br>dricularse en otra, cualquia<br>formulación de Renunciar<br>anulación de la última m<br>Caru<br>Agela                     | en carreras simultán<br>ra sea el sistema a tri<br>el que solicitará al<br>atrícula. Este es un<br>ENTES WEISSER FRA<br>lo Patemo Apelido M                                                                    | NºTarjata de Matricula: 200664<br>esmente. Si ud. renuncia a un<br>vés de cual lo haga debe liena<br>renatricularas. El no traceri<br>acto de responsabilidad de<br>NCISCO NARIUEL<br>ateno Nombres                     |
| Proceso de Adr<br>Universidades<br>Rectores: De<br>Evaluación, Med<br>Educación                                                                         | visión 2014 a las<br>del Contejo de<br>sotániero de<br>sotán y Registro<br>via DEMRE<br>C23000026-4<br>Tipo Identificación<br>MERA MATRICULA                                      | TARJET.<br>Ningún alumne<br>ownera pactum<br>y entreger el<br>significará la<br>postuliwite                                                                 | A DE MATRICULA<br>puede registrar matricula<br>driguarse en dra, cualque<br>formulación de Renanciar<br>anulación de la última m<br>Carru<br>AgeBri<br>UNDA MATRICULA    | en carreras simultión<br>ra sea el sistema a tri<br>el que solvitaria al<br>atrícula. Este es un<br>ENTES WEISSER FRA<br>Io Patemo Apallión M                                                                  | N*Tarjata de Matricula: 200664<br>esmente: Si ud. renuncia a un<br>vés de cual lo haga debe liana<br>entot de responsabilidad de<br>RCISCO NARUEL<br>ateno: Nombres<br>ICERA MATRÍCULA                                  |
| Proceso de Ad<br>Deiversidades<br>Bectores<br>Evaluación<br>Educación<br>PRII<br>Universidad                                                            | visión 2014 a las<br>del Consejo de<br>patamento de<br>loción y Registro<br>vi DEMRE<br>C23060025-4<br>Tipo Identificacein<br>MERA MATRICULA                                      | TARJET.<br>Ningún alumno<br>omrea para m<br>y entreger al<br>significará la<br>postulante                                                                   | A DE MATRÍCULA<br>puede registrar matricula<br>ticulario de Refuncios<br>amulación de la última a<br>criticion de la última<br>criticion<br>Apella<br>UNDA MATRÍCULA     | en carreras simultán<br>ra sea el sistema a tri<br>el que solicitará al<br>atricula. Este es un<br>ENTES WEINSER FRA<br>IN Paterno ApaEldo M<br>TEM<br>Universidad                                             | N*Tarjeta de Matricula: 200964<br>eamente, Si ud. renuncia a un<br>vés del cual lo haga debe tiens<br>rematricular se. El no hacerl<br>acto de responsabilidad de<br>NCISCO NARUEL<br>uteno Nombres<br>ICERA MATRICULA  |
| Proceso de Adr<br>Oniversidades<br>Rectores De<br>Evaluación, Med<br>Educación<br>Educación<br>PRII<br>Universidad<br>Caterza                           | visión 2014 a las<br>del Consejo de<br>artaniario de<br>artaniario de<br>sataniario<br>la Consejo de<br>U DENRE<br>C22000025-4<br>Tipo Mestificación<br>MERA MATRÍCULA            | TARJET.<br>Ningún alumne<br>okrera pora<br>significará in<br>postularia<br>Dostularia<br>SEG<br>Universidad<br>Camera                                       | A DE MATRICULA<br>puede registrar matricula<br>provider de Renunciar<br>anvilación de Renunciar<br>anvilación de Relativa<br>cirru<br>Agella<br>UNDA MATRICULA           | en carreras simultán<br>ra sea el sistema a tri<br>el que solicitará al<br>atricula. Este es un<br>ENTES WEINSSER FRA<br>to Patemo ApaElóo M<br>Universidad<br>Carrera                                         | N*Tarjeta de Metricula: 20066<br>esmente. Si ud. renuncia a un<br>ves de cual lo hagadebe llacer<br>rematriculares. El no haga<br>acto de responsabilidad de<br>NCISCO NARUEL<br>uteno Nombres<br>ICERA MATRÍCULA       |
| Proceso de Ada<br>Universidades<br>Evaluación, Mes<br>Educación<br>Educación<br>Pista<br>Universidad<br>Carrera<br>Código Carrera                       | visión 2014 a las<br>del Contagio de<br>statamento de<br>statamento de<br>statamento de<br>statamento de<br>statamento de<br>C23000020-4<br>Tipo Identificación<br>MERA MATRICULA | TARJET.<br>Ningún slumne<br>oarrera paca.<br>y ontregar el<br>significars la<br>postularde<br>Oniversida<br>Camera<br>Código Camera                         | A DE MATRICULA<br>puede registrar matricula<br>aricularse en otra, cualquie<br>formulación de Renuncia/<br>anulación de Rei última m<br>Cistu<br>Agela<br>UNDA MATRICULA | en carreras simultán<br>ra sea disistema a tru<br>el que solicitaria al<br>atrícula. Este es un<br>ENTES WEISSER FRA-<br>lo Patema Apalido M<br>Entensidad<br>Caneza<br>Cádigo Carreza                         | N*Tarjeta de Metricula: 200664<br>esmente, Si ud. renuncia a un<br>vés de cual lo haga debe liena<br>renetricularse. El no fraceri<br>acto de responsabilidad de<br>RCISCO NARIUEL<br>stesso Nombres<br>ICERA MATRICULA |
| Proceso de Ad<br>Universidades<br>Bectores<br>Evaluación, Me<br>Educación<br>Educación<br>PRID<br>Universidad<br>Carrera<br>Código Carrera<br>Piosincia | visión 2014 a las<br>del Consejo de<br>partamento de<br>losón y Registro<br>va DEMRE<br>C23600026-4<br>Tipo Identificación<br>MERA MATRICULA                                      | TARJET.<br>Ningún alumino<br>carera para m<br>y entregar el<br>significará la<br>postuliada<br>Dinkersidad<br>Carera<br>Código Carera                       | A DE MATRICULA<br>puede registrar matricula<br>dricularse en otra, cualque<br>formulación de Renuncia/<br>anulación de la última n<br>CIFU<br>AgeBi                      | en carreras simultión<br>ra sea el sistema a tri<br>el que solvitaria al<br>atrícula. Este es un<br>ENITIS WEISSER FRA<br>lo Paterno Apelido M<br>Universidad<br>Carrera<br>Códgo Carrera<br>Próvincia         | N*Tarjata de Matricula: 200664<br>esmente, Si ud. renuncia a un<br>vés de cual lo haga debe liena<br>renatriculares. El no tracert<br>acto de responsabilidad de<br>NCISCO NARUEL<br>ateno: Nombres<br>ICERA MATRICULA  |
| Proceso de Adr<br>Universidades<br>Bectores Destores<br>Evaluación<br>Educación<br>Universidad<br>Carrera<br>Código Carrera<br>Fecha                    | visión 2014 a las<br>del Consejo de<br>partamento de<br>losón y Registro<br>val DEMRE<br>C2200026-4<br>Tipo Identificación<br>MERA MATRICULA                                      | TARJET.<br>Ningún slumme<br>omres pors m<br>y entreger el<br>significaris ils<br>postuliade<br>Oniversidad<br>Carma<br>Código Carneta<br>Provincia<br>Fecha | A DE MATRICULA<br>puede registrar matricula<br>driguarse en dtra, cualque<br>formulación de Renancia/<br>anulación de la última n<br>CIFU<br>AgeBi                       | en carreras simultión<br>ra sea el sistema a tri<br>el que solvitaria al<br>atrícula. Este es un<br>ENTES WEISSER FRA<br>to Paterno Apelido M<br>Universidas<br>Carrera<br>Códgo Carrera<br>Provincia<br>Fecha | N*Tarjata de Matricula: 200664<br>esmente, Si ud. renuncia a un<br>vés de cual lo hage debe liena<br>acto de responsabilidad de<br>RCISCO NARUEL<br>ateno Nombres<br>ICERA MATRÍCULA                                    |

DOCUMENTO OFICIAL - NO LO PLASTIFIQUE NI DETERIORE

### Figura Nº 23

A través del Portal del Postulante, utilizando las mismas claves de acceso empleadas para la obtención de la Tarjeta de Identificación, podrás efectuar todas las siguientes etapas del Proceso de Admisión:

- Conocer tu local de rendición
- Postular a las diferentes carreras de las Universidades del Consejo de Rectores
- Obtener copia de tu Tarjeta de Identificación.

# **ATENCIÓN:**

EN LA TARJETA DE IDENTIFICACIÓN NO APARECE REGISTRADO EL **LOCAL DE RENDICIÓN**. EL COLEGIO DÓNDE RENDIRÁS LA PSU SE INFORMARÁ EL **JUEVES 20 DE NOVIEMBRE** A TRAVÉS DE ESTE SITIO WEB. POSTERIOR A SU PUBLICACIÓN, TODAS LAS TARJETAS DE IDENTIFICACIÓN CONTENDRÁN ESTE DATO.